## Como realizar o recalculo das tarifas

São José, 28 de Maio de 2018

O recalculo das tarifas é realizado quando ocorre, por exemplo, alguma mudança nos valores tarifários e se faz necessário atualizar os valores.

## Acessando o tarifador Rêmora:

1.1 Abra o tarifador Rêmora 5 e clique na guia Tarifação. Em seguida, clique em tarifas. Selecione o plano de acordo com a sua operadora. Após selecionar o plano, será exibido uma mensagem conforme o quarto passo. Clique em ok para continuar.

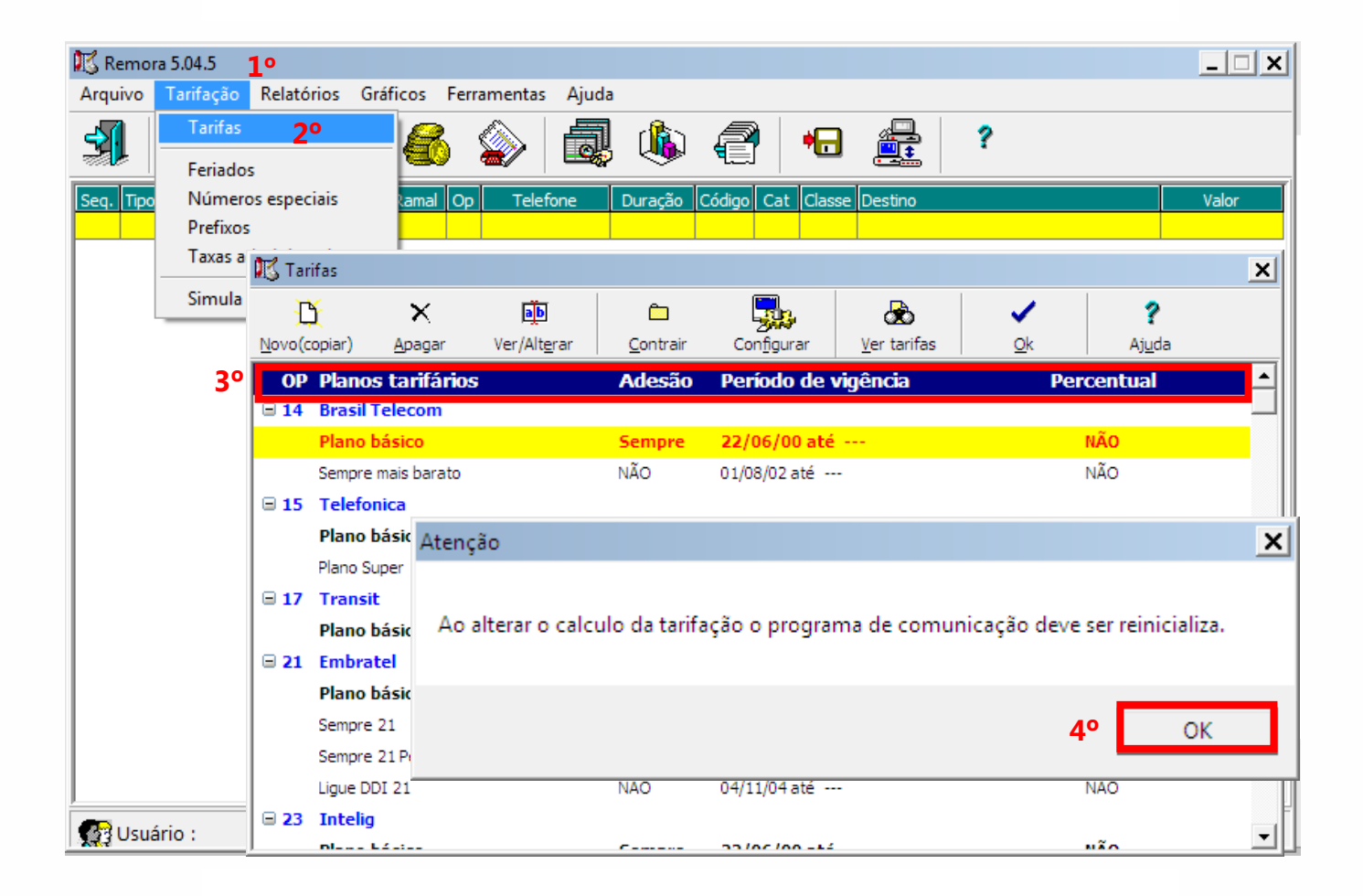

Figura 1 - Tarifação

## Tutorial técnico **intelbros**

1.2 Escolha a vigência (local, Interurbano, celular e etc.) que deseja alterar ou recalcular. Mesmo que não altere o valor, dê um duplo clique em valor e altere se necessário. Após selecione OK, salve e selecione ok novamente.

| 🔣 Plano básico da operadora 14 - Alteração 🗙 🔀                                                                          |                         |                       |                                                                                                    |                |                |                  |           |  |  |  |  |  |
|----------------------------------------------------------------------------------------------------|-------------------------|-----------------------|----------------------------------------------------------------------------------------------------|----------------|----------------|------------------|-----------|--|--|--|--|--|
| $\times$                                                                                                    | ×                       | <u>ሮ</u> 4º           | <ul> <li>Image: A set of the set of the</li></ul> | ?              |                |                  |           |  |  |  |  |  |
| <u>C</u> ancelar                                                                                                    | <u>A</u> pagar vigência | <u>N</u> ova vigência | <u>0</u> k                                                                                                    | Aj <u>u</u> da |                |                  |           |  |  |  |  |  |
| Calcular o valor das ligações usando este plano a partir do dia 22/06/2000 🔽 Período de vigência<br>Início 22/06/2000 🔽 |                         |                       |                                                                                                    |                |                |                  |           |  |  |  |  |  |
| Aplicar 😰 Percentual no cálculo do valor das ligações                                                                   |                         |                       |                                                                                                    |                |                |                  |           |  |  |  |  |  |
| Vigências                                                                                                    | <b>•</b>                | Calcular local u      | sando 🔘 Bás                                                                                                    | sico 🔘 Alterr  | nativo (Pasoo) |                  |           |  |  |  |  |  |
| 🗆 Local                                                                                                    |                         | Local                 | Normal                                                                                                    | Red            | uzido          |                  |           |  |  |  |  |  |
| 04/03/2012                                                                                                    | <b>1</b> °              | Básico                |                                                                                                    | 0,11194        | 0,11194        |                  |           |  |  |  |  |  |
| 01/08/2008                                                                                                    |                         | Alternativo (Paso     | o)                                                                                                    | 0,03408        | 0,03408        | 2°               |           |  |  |  |  |  |
| 01/07/2007                                                                                                    |                         | Valor                 |                                                                                                    |                | 1              |                  |           |  |  |  |  |  |
| 01/08/2006                                                                                                    |                         | Valor                 |                                                                                                    |                |                |                  |           |  |  |  |  |  |
| 🗆 Interurban                                                                                                    | 0                       | $\times$              | <ul> <li>I</li> </ul>                                                                                                    | ?              |                |                  |           |  |  |  |  |  |
| 01/08/2008                                                                                                    |                         | Cancelar              | ok                                                                                                    | -<br>Aiuda     |                |                  |           |  |  |  |  |  |
| 21/07/2006                                                                                                    |                         |                       | <u>o</u>                                                                                                    | Col            | nfirmação      |                  | ×         |  |  |  |  |  |
| 🗏 Celular                                                                                                    |                         | Alternativo           | (Passo)                                                                                                    | 0.03408        |                |                  |           |  |  |  |  |  |
| 03/07/2005                                                                                                    |                         | Alternativo           | (Fasoo) [                                                                                                    | 0,00,00        |                |                  |           |  |  |  |  |  |
| 16/02/2003                                                                                                    |                         |                       |                                                                                                    |                | Salva          | ar alterações em | tarifas ? |  |  |  |  |  |
| □ Internacional                                                                                                    |                         | 3°                    |                                                                                                    |                |                |                  |           |  |  |  |  |  |
| 25/07/2006                                                                                                    |                         |                       |                                                                                                    | 5              | 0              |                  |           |  |  |  |  |  |
| Internacion                                                                                                    | nal (Móvel)             |                       |                                                                                                    |                |                | Sim              | Não       |  |  |  |  |  |
| 22/07/2006                                                                                                    | -                       |                       |                                                                                                    |                |                |                  |           |  |  |  |  |  |

Figura 2 – Alteração de valores

1.3 Selecione Ok e altere o período inicial e final do recalculo para o plano conforme a figura 3. Clique em iniciar.

| 🔣 Tar                               | ifas                                                                                         |                                      |              |                  |            |                                |                        | × |
|-------------------------------------|----------------------------------------------------------------------------------------------|--------------------------------------|--------------|------------------|------------|--------------------------------|------------------------|---|
|                                     | ž ×                                                                                          |                                      | Ĉ.           |                  | <b>1</b> ° | ✓                              | ?                      |   |
| 0P<br>□ 14                          | Planos tarifários<br>Brasil Telecom                                                          | Recalcula                            | ulo das liga | ções<br>ra Plano |            | <br>                           |                        |   |
| ⊜ 15                                | Plano básico<br>Sempre mais barato<br>Telefonica<br>Plano básico<br>Plano Super 15 progressi |                                      | 14           | Plano bá         | sico       | ATI                            | vo                     |   |
| <ul><li>□ 17</li><li>□ 21</li></ul> | Transit<br>Plano básico<br>Embratel<br>Plano básico                                          | As alteraç<br>Desmarqu<br>realizar o | as.          |                  |            |                                |                        |   |
|                                     | Sempre 21<br>Sempre 21 Perfil Regiona<br>Ligue DDI 21                                        | Início 1                             | 4/05/2018    | <b>-</b>         | Fim [      | 20/10/2018<br>I <u>n</u> iciar | -]<br>]<br>]<br>]<br>] |   |
| 23                                  |                                                                                              |                                      |              |                  |            |                                | não.                   | - |

Figura 3 – Data de recalculo

Ao alterar a data, clique em sim para confirmar e finalizar as alterações de recalculo.

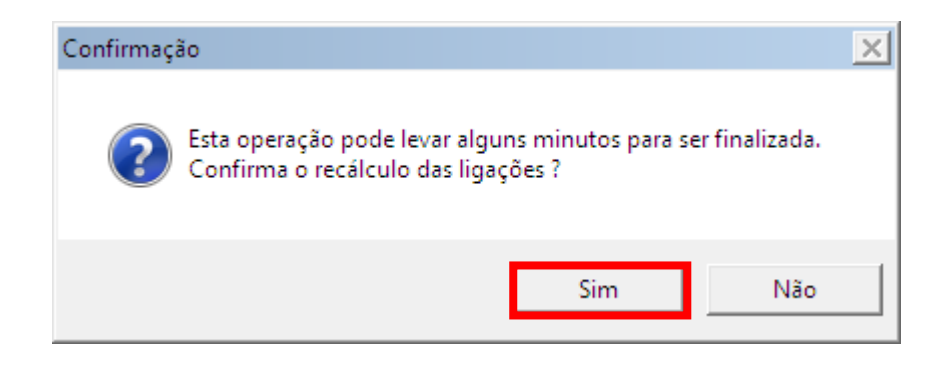

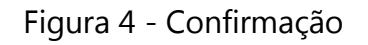

## Tutorial técnico **intelbros**

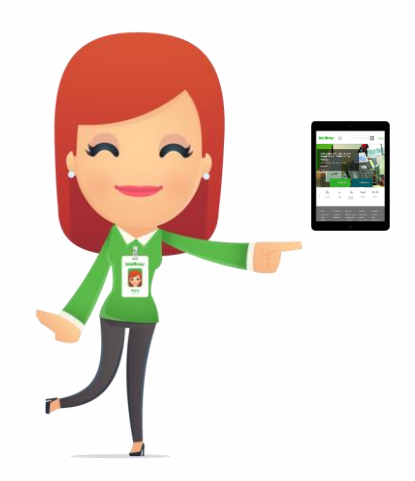

Dúvidas? Entre em contato com nosso suporte pelo e-mail:

suporte@intelbras.com.br